## EINVOICE INFO PORTAL. INSTRUCTION: RESET PASSWORD.

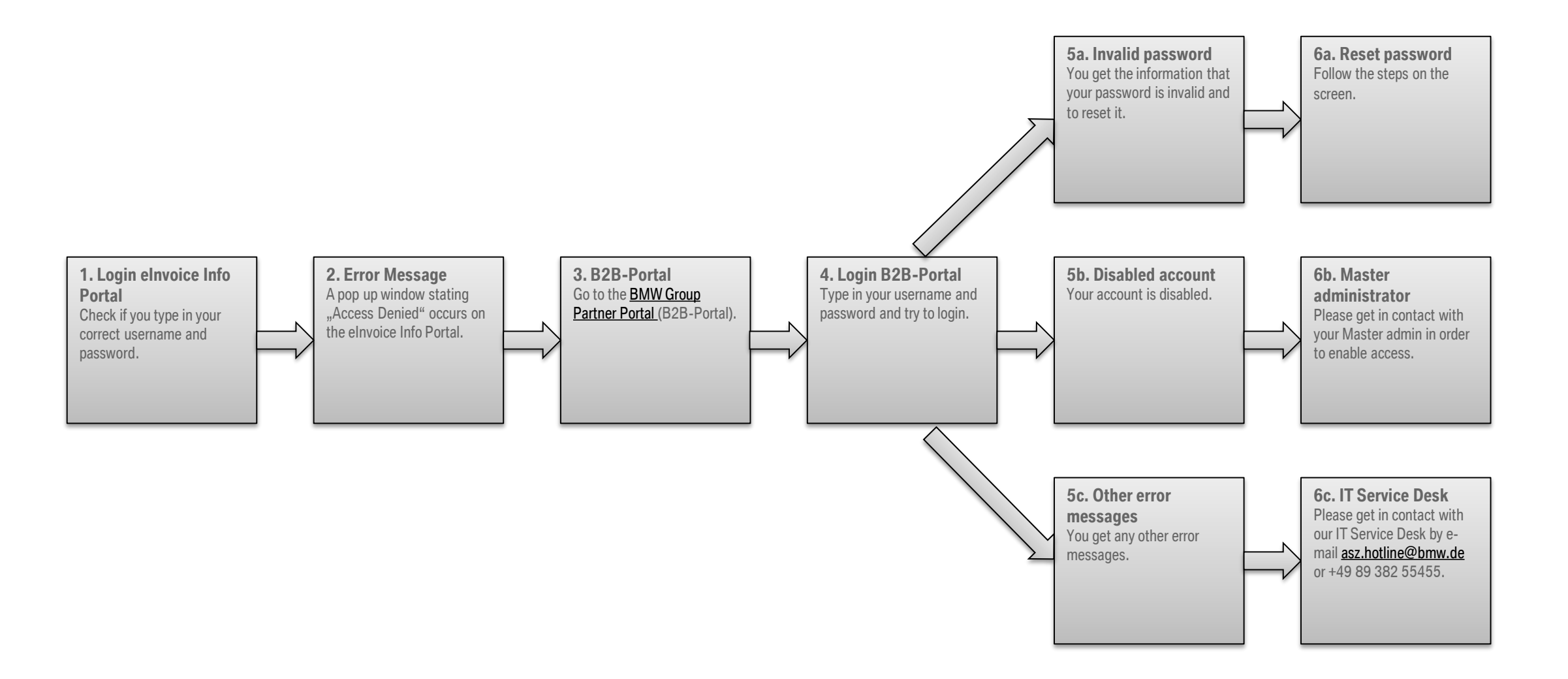